# 2.3 営業届出業務

# 2.3.1 営業の届出

食品等事業者が営業の届出を行うための機能です。登録完了後、整理番号を付与し、登録を行った旨を、 管轄する保健所にメールで通知します。

# 2.3.1.1 営業届出の新規登録

## (1) 営業届出の新規登録画面を起動します

トップメニューの「営業の届出」ボタンを押下します。

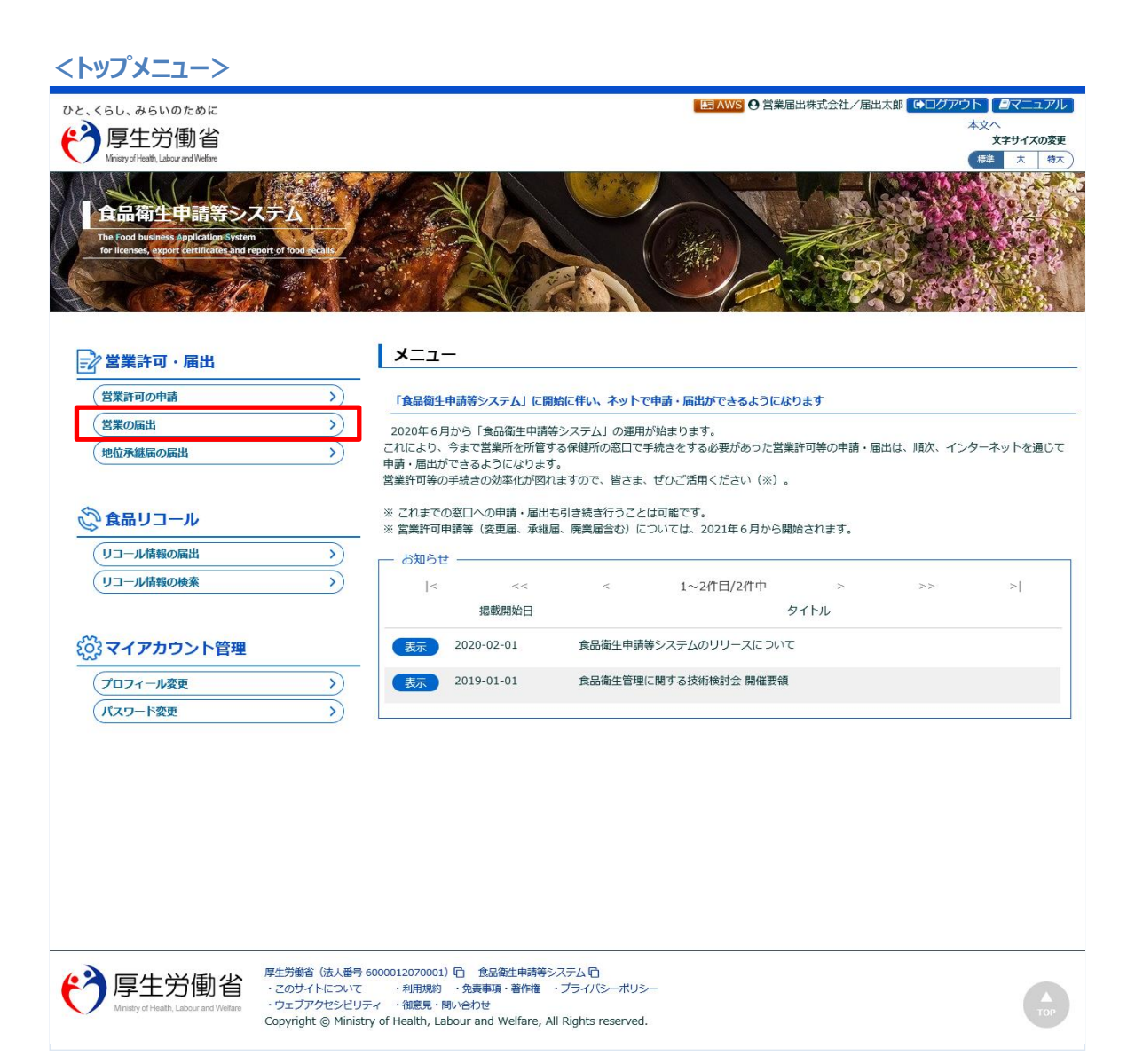

## 届出営業施設一覧画面が表示されますので、「新規届出」ボタンを押下します。

<届出営業施設一覧>

| Ministry of Health, Labour and Welfare                                             |                              |                             |                |                  | ロンパンパー<br>本文へ<br>文字サイズの |
|------------------------------------------------------------------------------------|------------------------------|-----------------------------|----------------|------------------|-------------------------|
|                                                                                    |                              |                             |                |                  | 標準大                     |
| ユー 営業許可・届出                                                                         | 食品リコール                       | マイアカウント管理                   |                |                  |                         |
| 届出営業施設一覧                                                                           |                              |                             |                |                  |                         |
| 常業届出済みの情報、及び、営<br>行たに営業届出を行う場合は「                                                   | 業届出中の情報が一覧され<br>新規届出」ボタンをクリ・ | ー<br>れています。<br>ックしてください。また、 | それぞれの一覧から参照    | ♡手続きを行って下さい。     |                         |
| 出者情報                                                                               |                              |                             |                |                  |                         |
| 法人番号                                                                               | 1234567890123                |                             |                |                  |                         |
| 氏名(法人の場合は法人名)                                                                      | 営業届出株式会社                     |                             |                |                  |                         |
| フリガナ                                                                               | エイギョウトドケデ 🤉                  | カブシキカイシャ                    |                |                  |                         |
| 法人の代表者の氏名                                                                          | 届出花子                         |                             |                |                  |                         |
| フリガナ                                                                               | トドケデハナコ                      |                             |                |                  |                         |
| 『便番号                                                                               | 1350062                      |                             |                |                  |                         |
| 主所                                                                                 | 東京都江東区東雲1丁                   | 目1番1号                       |                |                  |                         |
| 副番号                                                                                | 03-0000-0000                 |                             |                |                  |                         |
| ファクシミリ番号                                                                           | i                            |                             |                |                  |                         |
| 電子メールアドレス                                                                          | eigyo_todokede@tjs           | ys.co.jp                    |                |                  |                         |
| 当者情報                                                                               |                              |                             |                |                  |                         |
| 氏名                                                                                 | 届出太郎                         |                             |                |                  |                         |
| フリガナ                                                                               | トドケデタロウ                      |                             |                |                  |                         |
| 電話番号                                                                               | 03-0000-0000                 |                             |                |                  |                         |
| 出中党堂施設                                                                             |                              |                             |                |                  |                         |
| <b>③</b> 届出中                                                                       | □の営業届が一覧されます                 | 。新たに手続きを行う場合                | 合は新規届出を行ってくだ   | さい。              | ^                       |
|                                                                                    |                              |                             |                |                  |                         |
|                                                                                    |                              |                             |                |                  | >                       |
|                                                                                    |                              | が新規届出                       | 早る             |                  |                         |
| く く く は の ば 業施設の 営業 届出 を 行う 新規 営業 施設 く く い の に 、 、 、 、 、 、 、 、 、 、 、 、 、 、 、 、 、 、 | 場合はこちらから選択してくだ<br><b>イ</b>   |                             |                |                  |                         |
| 録済みの営業施設の営業展出を行う<br>新規営業施設<br>出済営業施設                                               | 場合はこちらから選択してくだ<br>✔          |                             | << < 0~0件目/0件目 | 1 > >> >         |                         |
|                                                                                    | 場合はこちらから選択してくだ               | <<br>郵便番号                   | << < 0~0件目/0件中 | a > >> > <br>所在地 | 電話番号                    |

## (2) 営業届出の各項目を入力します

届出営業施設登録画面が表示されますので、各項目を入力します。 必須入力項目は入力フィールドがオレンジ色になっていますので、必ず入力して下さい。

#### <届出営業施設登録>

| ひと、くらし<br>で<br>り<br>に<br>い<br>に<br>まり | 、みらいのために<br>生労働省<br>Yof Heath, Labour and Welfare |                                     |                                        |                                  | Lei AWS O 宮業届出 | 4株式会社/届出太郎 しし | ログアウト         ロマニュアル           本文へ         文字サイズの変更           標準         大         特大 |
|---------------------------------------|---------------------------------------------------|-------------------------------------|----------------------------------------|----------------------------------|----------------|---------------|---------------------------------------------------------------------------------------|
| רב≯                                   | 営業許可・届出                                           | 食品リコール                              | マイアカウント管理                              |                                  |                |               |                                                                                       |
| 山晶出営                                  | 書業施設登録                                            |                                     |                                        |                                  |                |               |                                                                                       |
| 営業届 (新<br>営業施設の                       | 規、継続、廃業)を行う<br>情報を設定、営業届出対                        | う営業施設の届出を行い<br>対象の営業の種類を設定          | ます。<br>:して「確認」 ボタンをクリッ                 | クしてください。                         |                |               |                                                                                       |
| 整理番号                                  |                                                   |                                     |                                        |                                  |                |               |                                                                                       |
| ステータス                                 |                                                   | 未届                                  |                                        |                                  |                |               |                                                                                       |
| 届出年月日                                 |                                                   | 2020-03-18                          |                                        |                                  |                |               |                                                                                       |
| 「届出者情報                                |                                                   |                                     |                                        |                                  |                |               |                                                                                       |
| 法人番号                                  |                                                   | 1234567890123                       |                                        |                                  |                |               |                                                                                       |
| 氏名(法)                                 | しの場合は法人名)                                         | 営業届出株式会社                            |                                        |                                  |                |               |                                                                                       |
| フリガナ                                  |                                                   | エイギョウトドケデ カ                         | ブシキカイシャ                                |                                  |                |               |                                                                                       |
|                                       |                                                   | $\sim$                              |                                        | $\sim$                           |                | $\sim$        |                                                                                       |
| 庙出者氏谷                                 | <u>ζ</u>                                          | <ul> <li>公開</li> <li>(1)</li> </ul> |                                        |                                  |                |               |                                                                                       |
| 届出者住別                                 | h                                                 | <ul> <li>公開</li> <li>非公開</li> </ul> |                                        |                                  |                |               |                                                                                       |
| 宮業施設?                                 | 5称、屋号乂は簡号<br>デナル                                  |                                     |                                        |                                  |                |               |                                                                                       |
| 宮葉施設2                                 | h仕地<br>素約4                                        |                                     |                                        |                                  |                | _             |                                                                                       |
| 呂耒加設選                                 | 里柏九                                               | <ul> <li>公開 () 非公開</li> </ul>       | 入7                                     | り項目について                          |                |               |                                                                                       |
| ファイル                                  | 登録 確認                                             | 戻る -                                | 時保存                                    | ヘノ11列】 そこう                       | 這くにさい。         |               |                                                                                       |
| 履歴一覧一                                 |                                                   |                                     |                                        |                                  |                |               |                                                                                       |
|                                       | <b>房田本</b> 口                                      | 百姓口                                 | < << < 0~0仟                            | F目/01年中 > >> >                   | Rui            |               |                                                                                       |
|                                       | 限症留亏                                              | 史初口                                 | 史机但                                    | <u> </u>                         | /田山)           | <u> </u>      |                                                                                       |
|                                       |                                                   |                                     |                                        |                                  |                |               | ^                                                                                     |
|                                       |                                                   |                                     |                                        |                                  |                |               |                                                                                       |
|                                       |                                                   |                                     |                                        |                                  |                |               |                                                                                       |
|                                       |                                                   |                                     |                                        |                                  |                |               |                                                                                       |
|                                       |                                                   |                                     |                                        |                                  |                |               | ~                                                                                     |
| $\langle \rangle$                     | <                                                 |                                     |                                        |                                  |                | >             |                                                                                       |
| <mark>رمع</mark>                      | 厚生労働省                                             | 厚生労働省(法人番<br>・このサイトについ              | 号 6000012070001) ① 食品<br>て ・利用規約 ・免責事項 | 3衛生申請等システム 10<br>項・著作権 ・プライバシーボ! | Jシー            |               | Δ                                                                                     |

全て入力が完了したら、「確認」ボタンを押下して下さい。確認画面に遷移します。

「戻る」ボタン押下で、届出営業施設一覧画面に戻ります。

「一時保存」ボタンを押下することにより、入力内容を保存しておくことができます。

## (3) 入力内容を確認した後、登録します

「確認」ボタンを押下すると、確認画面が表示されるので、入力内容に問題がないか確認します。

#### <届出営業施設登録 >> 確認>

|                 | みらいのために<br>生労働省<br>#Heath Labour and Welfare |               |                                   | 本文へ<br>文字サイズの<br>標準 * 1 |
|-----------------|----------------------------------------------|---------------|-----------------------------------|-------------------------|
|                 | 営業許可・届出                                      | 食品リコール        | マイアカウント管理                         | 1990 A                  |
| □ 届出営           | 業施設登録 >> {                                   | 確認            |                                   |                         |
| 以下の営業が          | 施設情報で営業届出れ                                   | を行います。        | 642 Aug                           |                         |
| 内谷(こ問題)         | かない場合は「登球」                                   | ホタンをクリックして    | くたさい。                             |                         |
| 金理番号            |                                              | 未足            |                                   |                         |
| A) )A 届出年月日     |                                              | 2020-03-19    |                                   |                         |
|                 |                                              |               |                                   |                         |
| 田山白1月報-<br>法人番号 |                                              | 1234567890123 |                                   |                         |
| 氏名(法人           | の場合は法人名)                                     | 営業届出株式会社      |                                   |                         |
| フリガナ            |                                              | エイギョウトドケデ     | カブシキカイシャ                          |                         |
| 法人の代表           | 者の氏名                                         | 届出花子          |                                   |                         |
| フリガナトドケデハナコ     |                                              |               |                                   |                         |
| その他必要           | 書類①<br>書類②                                   |               |                                   |                         |
| その他必要           | 書類①                                          |               |                                   |                         |
| その他必要           | 音波(2)<br>事種の                                 |               |                                   |                         |
| その他必要           | 主相の                                          |               |                                   |                         |
| その他必要           | 世界で                                          |               |                                   |                         |
| 備考              |                                              |               |                                   |                         |
| 開示情報確認          | 3                                            |               |                                   |                         |
| 届出者氏名           |                                              | 公開            |                                   |                         |
| 届出者住所           |                                              | 公開            |                                   |                         |
| 営業施設名           | 称、屋号又は商号                                     | 公開            |                                   |                         |
| 営業施設所           | 在地                                           | 公開            |                                   |                         |
| 営業施設連           | 絡先                                           | 公開            |                                   |                         |
| 登録              | 戻る                                           |               |                                   |                         |
|                 | 小出雨                                          |               | 番号 6000012070001) 🗋 食品衛生申請等システム 🖸 |                         |

問題がなければ、「登録」ボタンを押下して、営業届出の新規登録を行います。 管轄する保健所に対して、営業届出登録の旨をメールで通知します。

内容に問題がある場合は、「戻る」ボタンを押下して、届出営業施設登録画面に戻り、再入力します。

## <届出営業施設登録 >> 完了>

| ひと、くらし、<br>で<br>Ministra                                                                         | みらいのために<br>生労働省<br>of Heath, Labour and Welfare            |                                                           |                                                                                                    | 国AWS ④ 営業届出株式会社/届出太郎 ●ログアウト ●マニュアル<br>本文へ<br>文字サイズの変更<br>(株本 大 物大) |
|--------------------------------------------------------------------------------------------------|------------------------------------------------------------|-----------------------------------------------------------|----------------------------------------------------------------------------------------------------|--------------------------------------------------------------------|
| -ב=צ                                                                                             | 営業許可・届出                                                    | 食品リコール                                                    | マイアカウント管理                                                                                                    |                                                                    |
| <ul> <li>「品出営</li> <li>「正常に登</li> <li>営業施設情報</li> <li>登録した営</li> <li>整理番号</li> <li>戻る</li> </ul> | 業施設登録 >> 完了<br>録しました。<br>線の営業届出が完了しま<br>業施設情報の営業届出は、<br>NI | 、<br>居出営業施設一覧か<br>F2020000000115                          | ら確認出来ます。                                                                                                    |                                                                    |
|                                                                                                  | 型生労働省<br>try of Health, Labour and Welfare                 | 厚生労働省(法人番<br>・このサイトについ<br>・ウェブアクセシビ!<br>Copyright © Mini: | 5 6000012070001) ① 食品衛生申請等システム ①<br>C ・利用規約 ・免責事項・著作権 ・ プライバシーポリシー<br>プティ ・ 御意見・問い合わせ<br>stry of Health, Labour and Welfare, All Rights reserved. |                                                                    |

「戻る」ボタンを押下すると、届出営業施設一覧画面に戻ります。